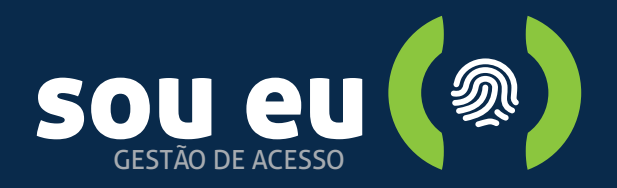

Seja bem vindo ao Sou Eu Social, suas liberações de forma simples, rápidas e seguras.

Convide seus amigos, familiares e prestadores de forma segura, o único aplicativo com selo A+ de prevenção contra ataques digitais e o primeiro integrado ao WhatsApp.

Ao combinar transparência e privacidade, definimos a segurança ideal para utilização de aplicativos em condomínios!

Para se inscrever no aplicativo, certifique-se que seus dados estão atualizados junto a administração do condomínio.

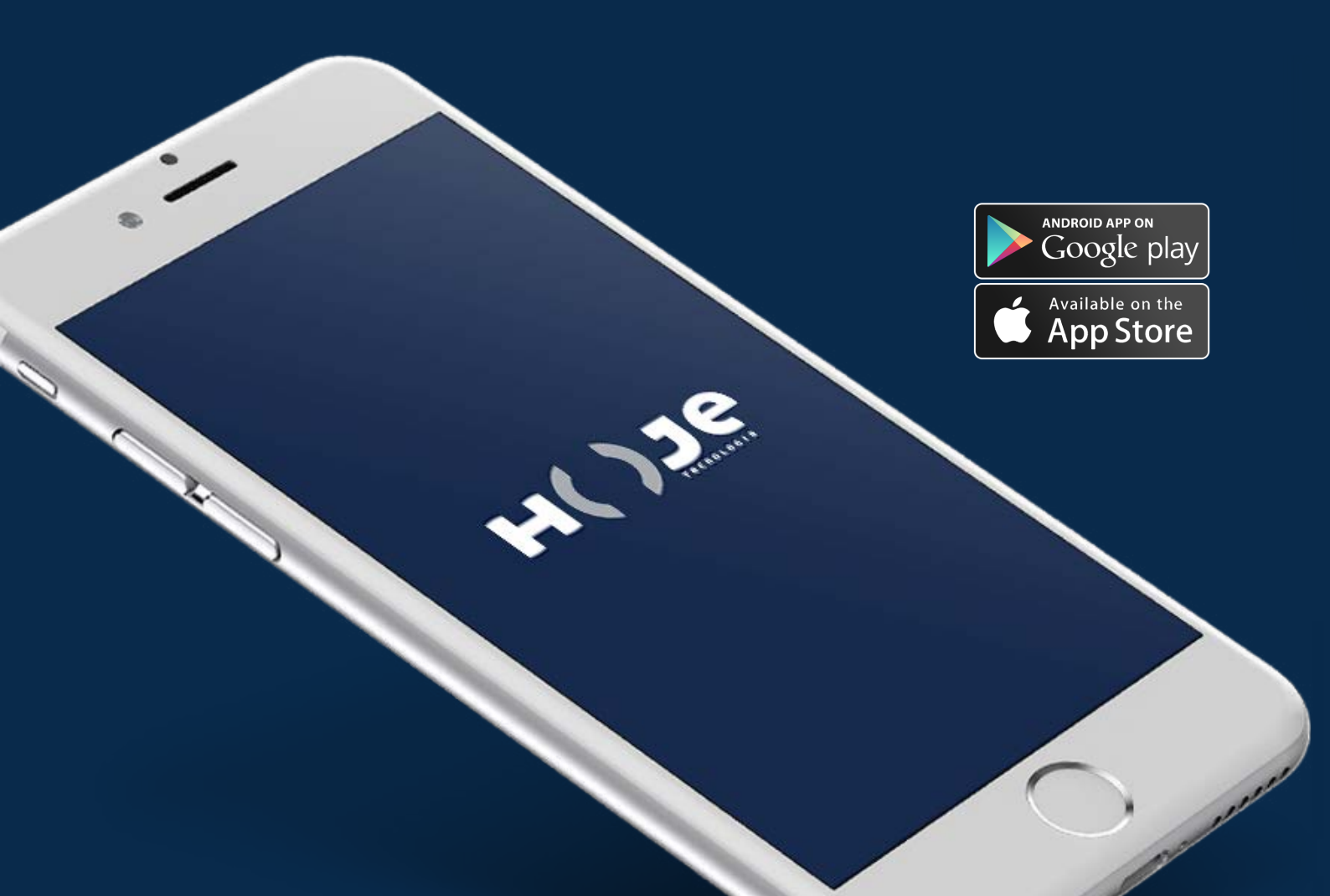

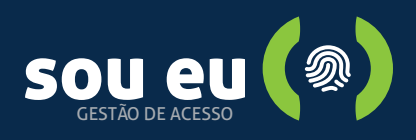

### Como me cadastrar?

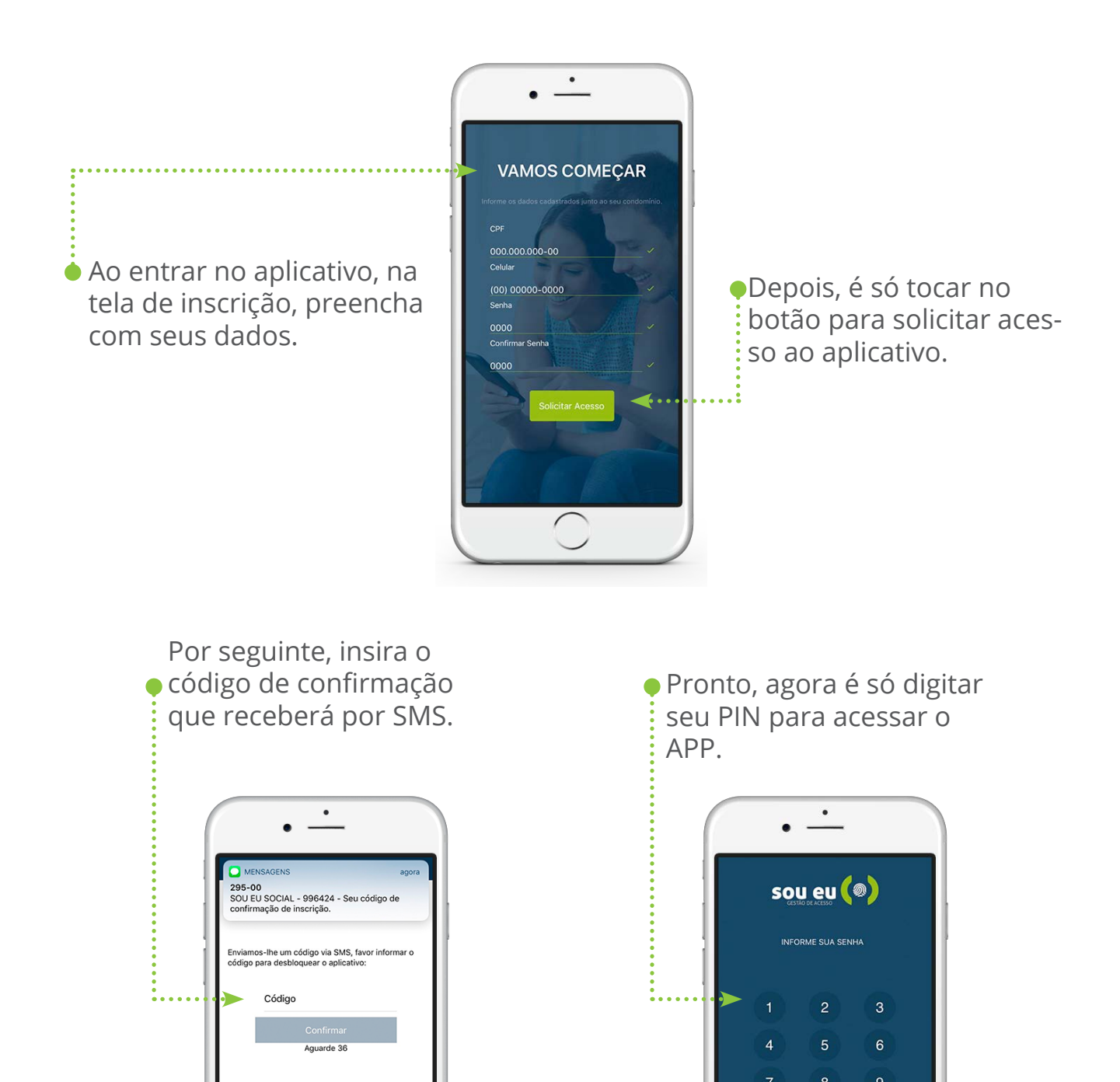

×

Esqueci a senha

TouchID

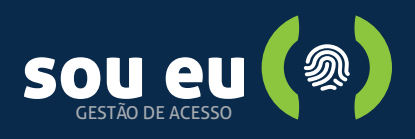

# Como fazer login?

Após solicitar seu acesso sempre que abrir o aplicativo verá essa tela de login.

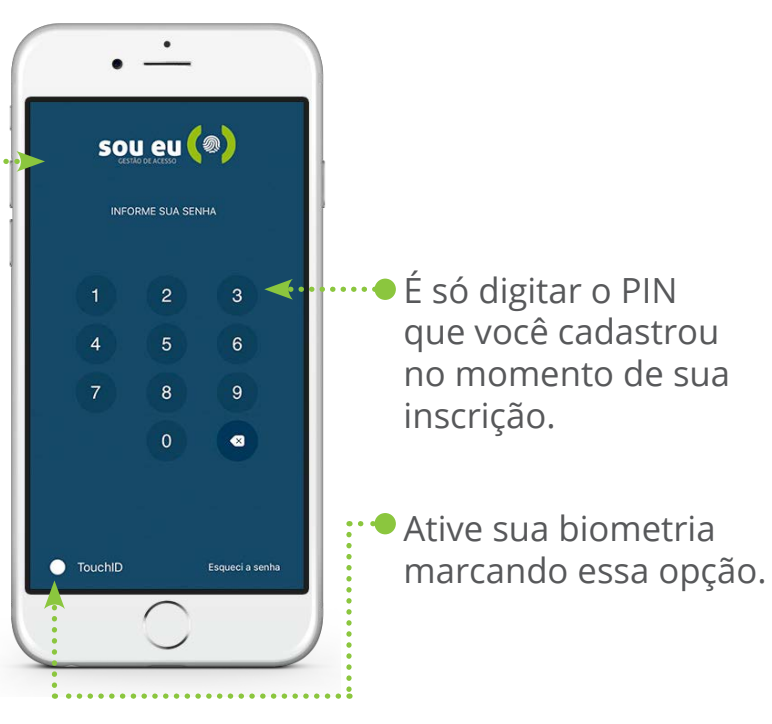

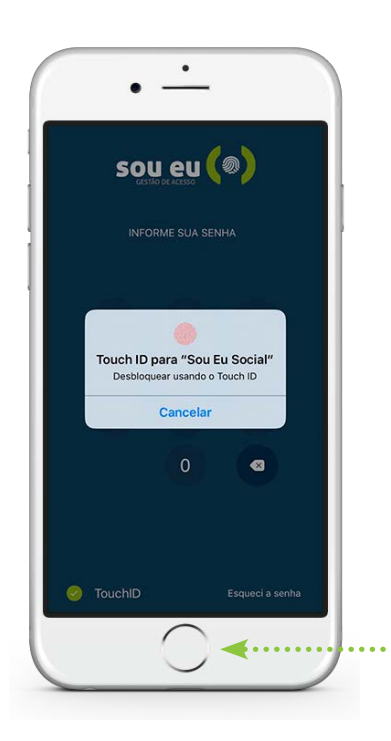

 Selecionado o Touch ID, no seu próximo login é só utilizar sua digital.

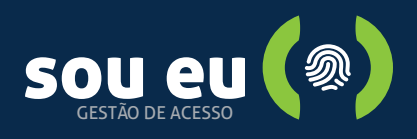

### Esqueci a senha e agora?

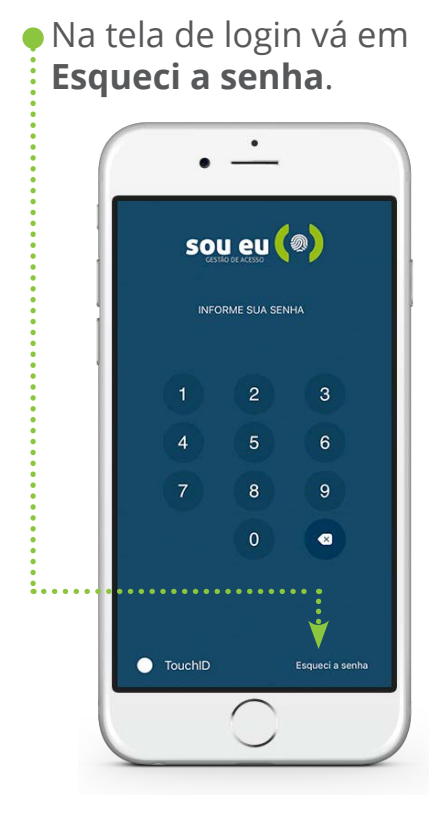

 Você terá que preencher novamente os seus dados pessoais, mas fique tranquilo suas informações serão mantidas.

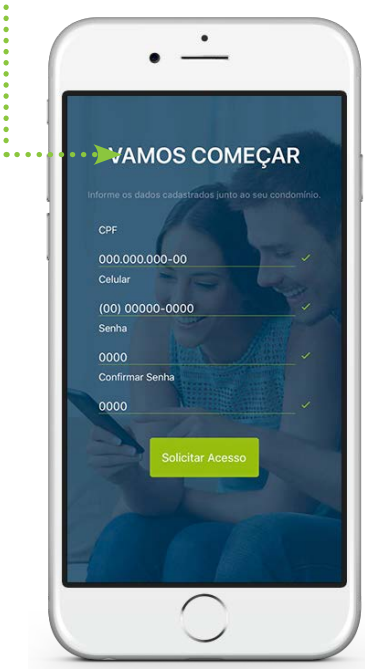

Depois, toque em **Continuar**.

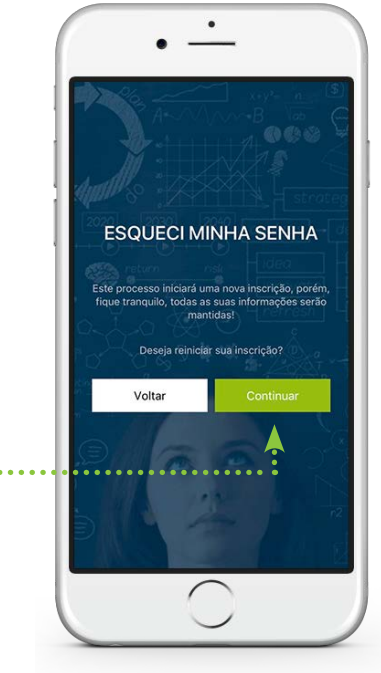

 Insira o código de acesso recebido por SMS e pronto, sua conta foi recuperada com uma nova senha.

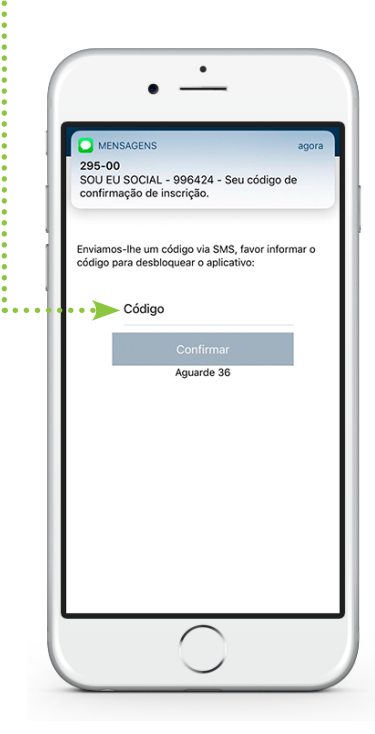

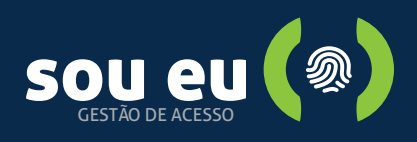

# Como fazer uma liberação de acesso?

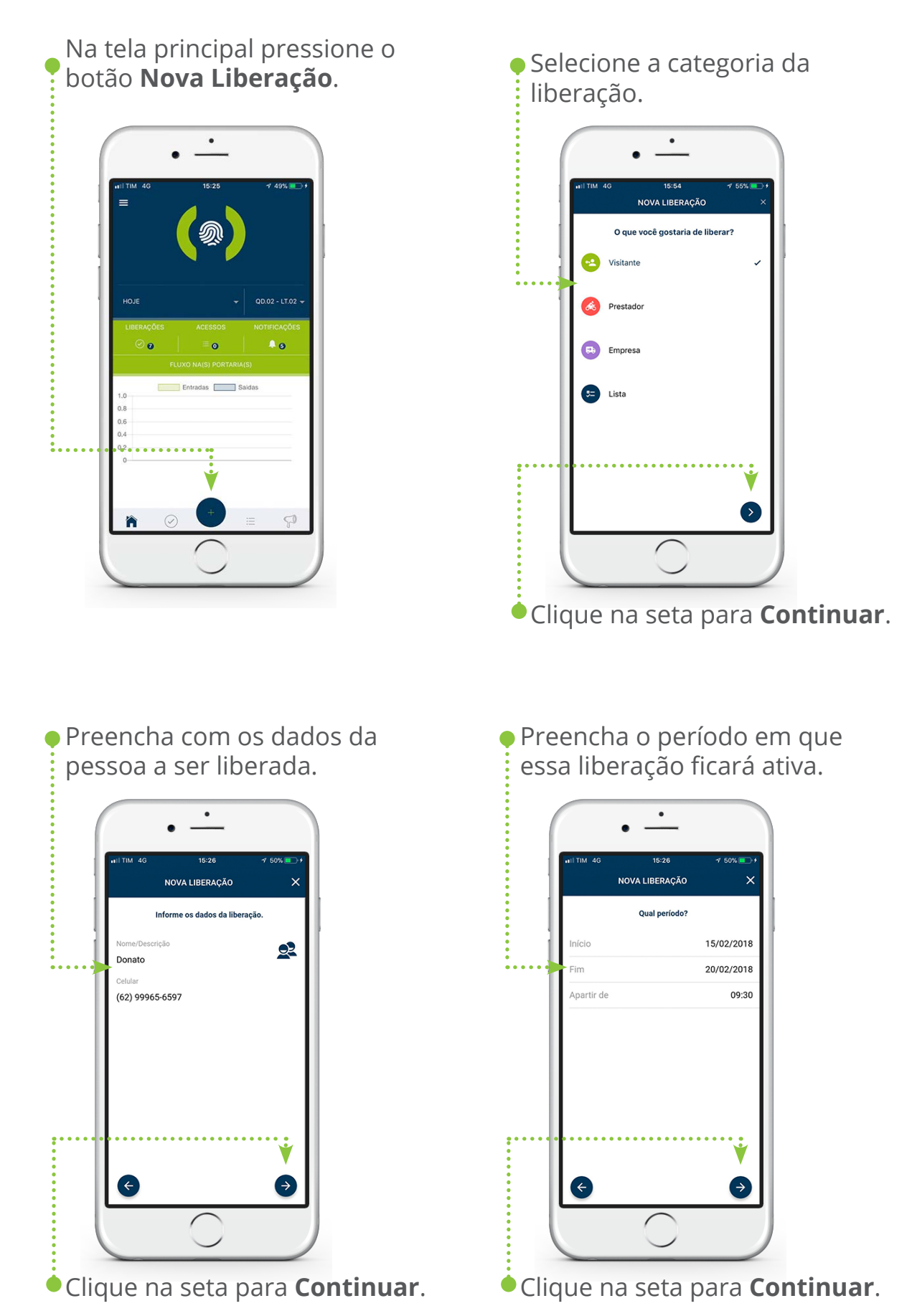

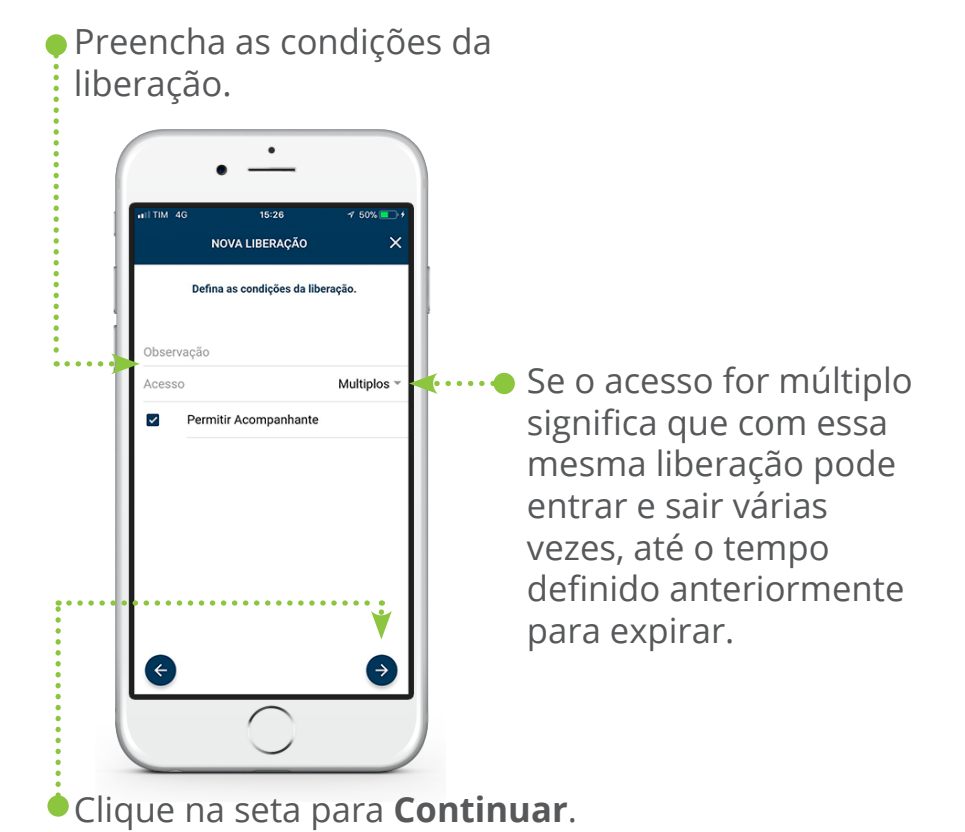

 Confira se todos os dados estão corretos.

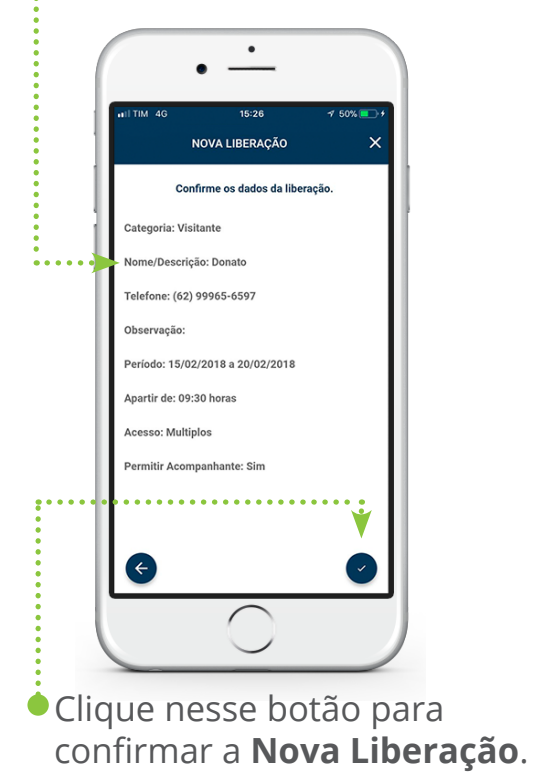

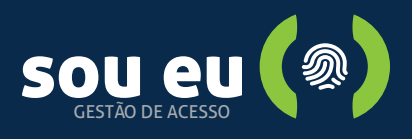

# Criar uma liberação através de uma existente

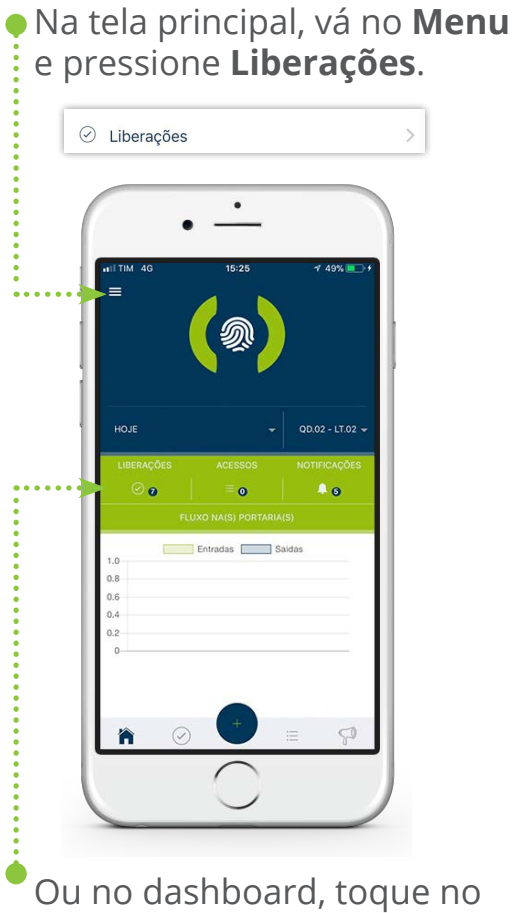

atalho **Liberações**.

 Deslize o dedo para esquerda na liberação desejada e acione a opção Convidar Novamente.

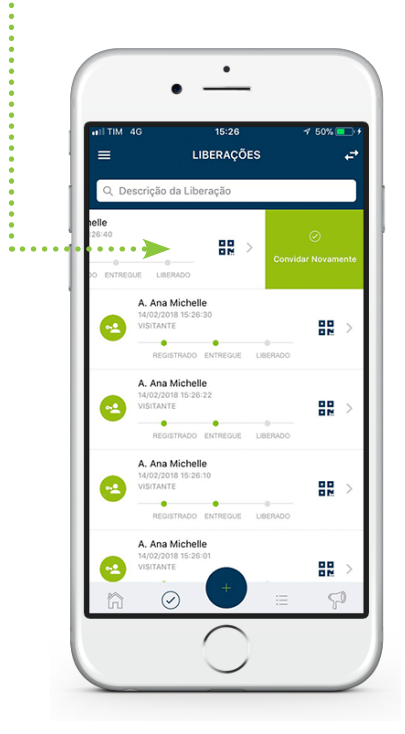

Depois siga o fluxo alterando apenas o que desejar.

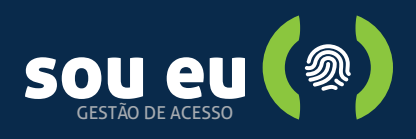

# Como cancelar uma liberação?

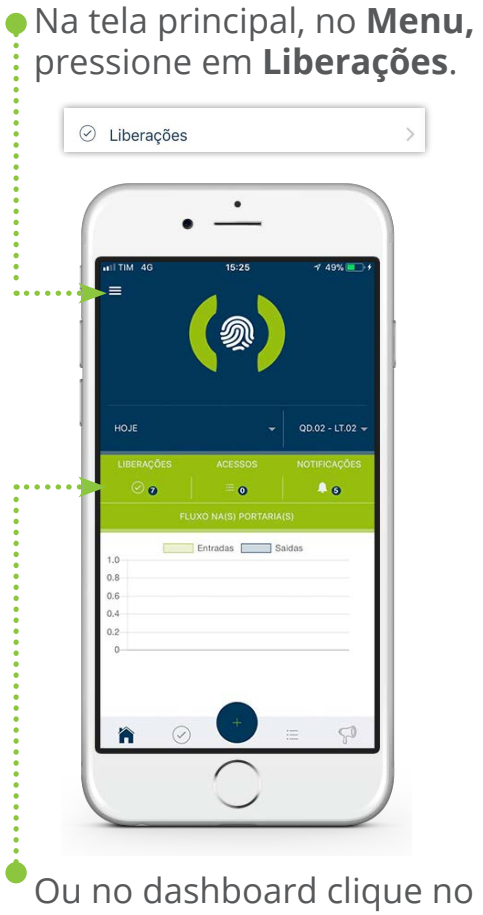

atalho **Liberações**.

 Deslize o dedo para direita e aparecerá a opção Cancelar liberação.

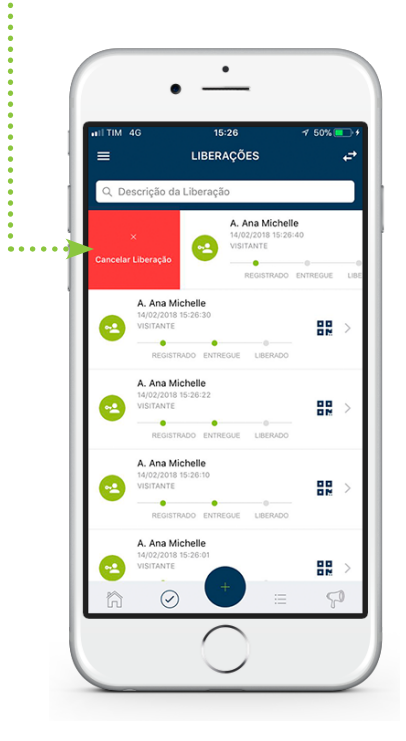

Ao pressionar, sua liberação aparecerá como cancelada.

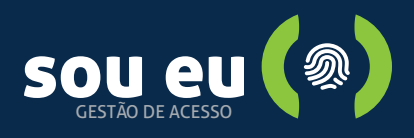

# Como utilizar minha liberação de acesso?

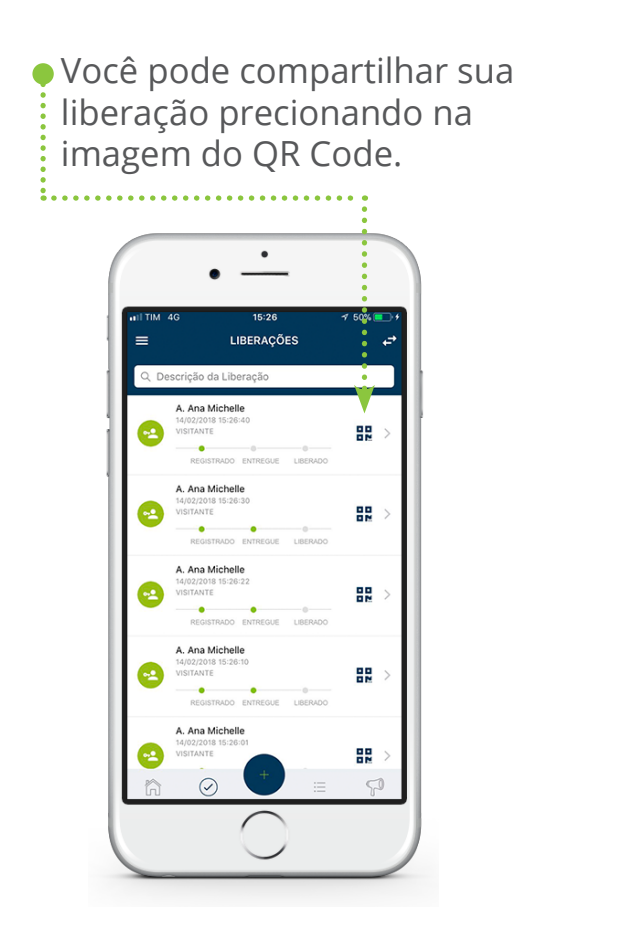

 Sua liberação se assemelha a seguinte imagem com um QR Code.

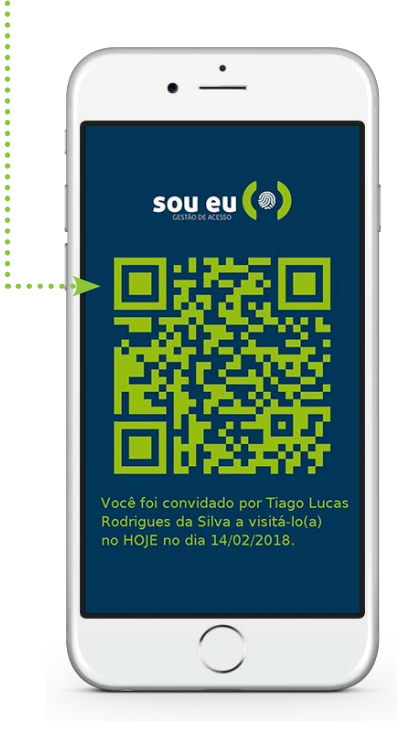

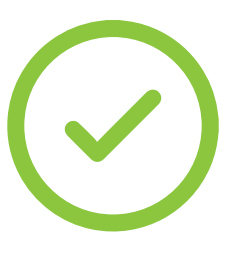

Por segurança ao chegar no condomínio o atendente irá ler o seu QR Code e sua liberação será validada.

O terminal não possuí um leitor de QR Code para que as pessoas não compartilhem o convite para outras pessoas que não foram convidadas.